Terminal Overview

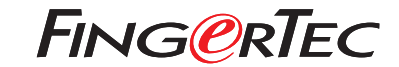

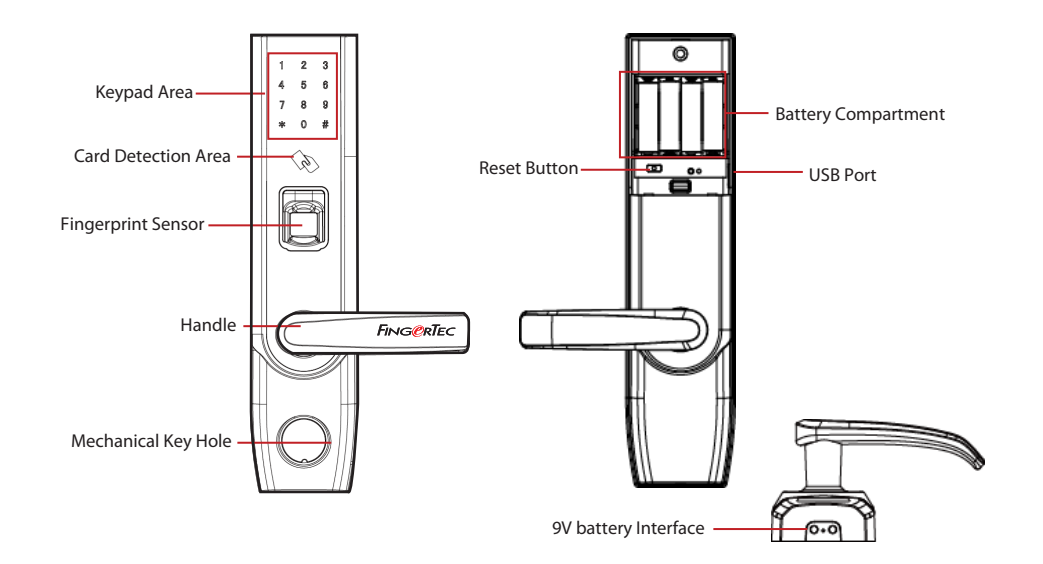

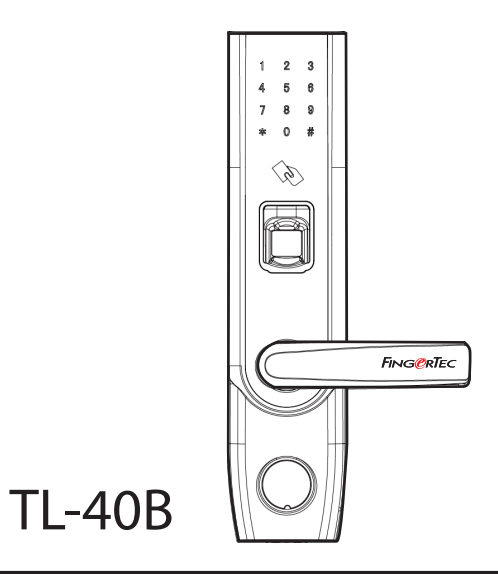

# **Quick Start Guide**

© 2018 Timetec Cloud Sdn Bhd. All rights reserved • 062018

#### Download TimeTec Security App

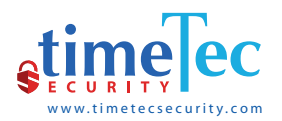

Download TimeTec Security App to manage TL-40B Smart Lock efficiently.

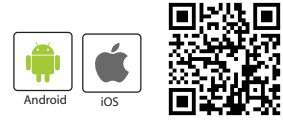

To download the App, scan the QR Code below.

### 2 Register An Account

- 1. The lock owner or the initial person who handles the lock is the Admin.
- 2. Before any user can access to TimeTec Security App, the Admin has to create an account using an email address of a user.
- 3. The user will receive an email confirming that he has been registered an account by the admin

#### 3 Activate the Account

- 1. Launch the TimeTec Security app that you have downloaded.
- Activate your TimeTec Security account by following the instructions received in the email.

#### Login and Use

- 1. Login to the App by using the registered email and password.
- 2. Tap Menu > Smart Access > Unlock Doors
- 3. The App will start to search for nearby smart locks and display the list on screen
- 4. Tap Unlock to open the smart lock of your choosing

#### • Ignore the following smart lock operation steps if you are only using the App.

## Commands for TL-40B without Using TimeTec Security App

| Power On               | Touch keypad to power on the smart lock                                                                                                    |
|------------------------|----------------------------------------------------------------------------------------------------|
| Register First Admin   | Power on > 0 # > 3-digit user ID > Enter password/card                                                                                                 |
| Register Admin         | Power on > 0 # > Verify Admin > 1 > 1 > 3-digit user ID > Enter password / card                                                                        |
| Register Normal User   | Power on > 0 # > Verify Admin > 1 > 1 > 3-digit user ID > Enter password/card                                                                          |
| Delete by User Number  | Power on > 0 # > Verify Admin > 2 > 1 > 3-digit user ID > Re-enter 3-digit user ID                                                                     |
| Delete by Group        | Power on > 0 # > Verify Admin > <b>2</b> > 2 > 1 or 2                                                                                                  |
| Register Another Admin | Power on > 0 # > Verify Admin > 3 > 3-digit user ID > Re-<br>enter 3-digit user ID > Enter password/card                                               |
| Upload User Data       | Power on > 0 # > Verify Admin > 4                                                                                                    |
| Download User Data     | Power on > 0 # > Verify Admin > 5                                                                                                    |
| Enable Normal Open     | Power on > 0 # > Verify Admin > 6                                                                                                    |
| Volume                 | Power on > 0 # > Verify Admin > 01 > Press 1 once will de-<br>crease the volume by 1 level, pressing 2 once will increase<br>the volume by 1 level > # |
| Mute                   | Power on > 1 #                                                                                                    |

**Note:** Password is a 6-digit number like 124890. When you verify an admin using a password, please end it with a #.

You can view the complete Admin & User Guide in the App or http://info.fingertec. com/TL40B-3